### CADWe'll Tfas ネットワークライセンス(WEB 版) HASP ドライパ障害対応方法

#### (障害が発生したお客様向けーWindows7 32bit 版)

対応の手順

下記3つの手順を実行します。

手順1:セーフモード起動でのサービスの停止

手順2:Sentinel HASP ドライバーのダウンロードと適用

手順3:Sentinel HASP ドライバーの更新確認

以下、順を追って説明いたします。

手順1:セーフモード起動でのサービスの停止

1-1. 電源投入後の「Windows エラー回復処理」画面にて、方向キーで「セーフモード」 を選択し、Enter キーを押します。

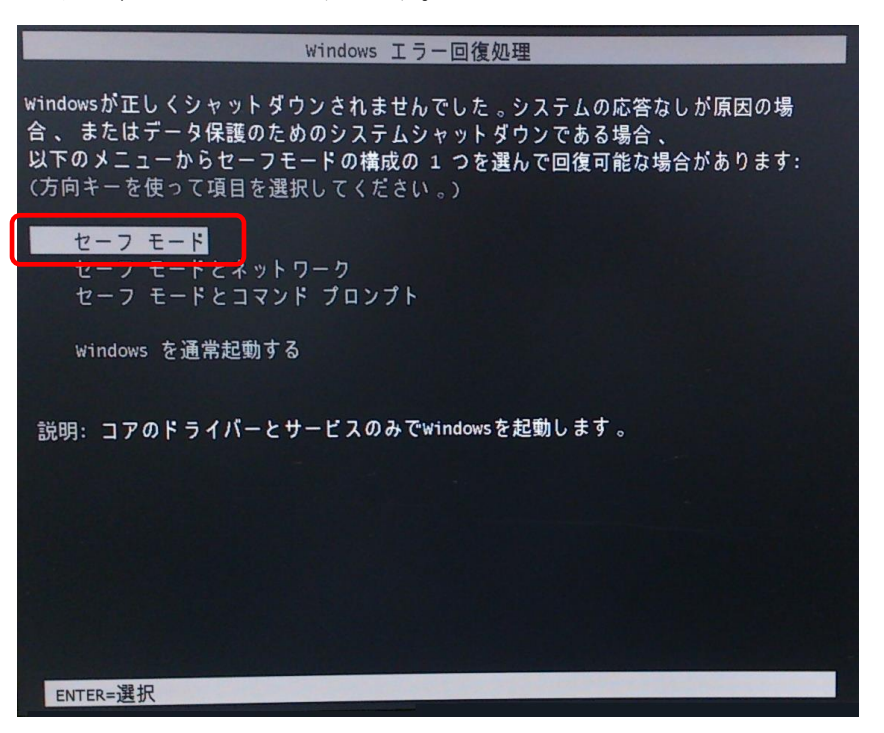

1-2. セーフモードでの起動後、「スタート」→「コントロールパネル」→「管理ツール」 →「サービス」を選びます。

注)管理者権限を持たないユーザーの場合、「サービス」を右クリックし、"管理者 として実行..."を選択してください。

| 🛞 ユーザー アカウント制御                                                                            |
|-------------------------------------------------------------------------------------------|
| 次のプログラムにこのコンピューターへの変更を許可しますか?                                                             |
| プログラム名: Microsoft 管理コンソール<br>確認済みの発行元: Microsoft Windows<br>ファイルの入手先: このコンピューター上のハード ドライブ |
|                                                                                           |
| 管理者           パスワード                                                                       |
| ○ 詳細を表示する( <u>D</u> ) はい(Y) いいえ(N)                                                        |

※管理者アカウントのパスワードは、システム管理者にお尋ねください。

1-3. "サービス (ローカル)"から「Sentinel LDK License Manager」を探します。

| ◎ サービス       |                              |                                |       | _ 🗆 🗙   |
|--------------|------------------------------|--------------------------------|-------|---------|
| ファイル(F) 操作(A | A) 表示(V) ヘルプ(H)              |                                |       |         |
|              | à 📑 🛛 🖬 🕨 🔳 🗤 🕨              |                                |       |         |
| 🔍 サービス (ローカ  | ಼ サービス (ローカル)                |                                |       |         |
|              | Sentinel LDK License Manager | 名前 ▲                           | 説明 状態 | スタートアッ  |
|              |                              | 🎑 Secure Socket Tunneling Prot | VPN   | 手動      |
|              | <u>サービスの開始</u>               | 🔍 Security Accounts Manager    | この    | 自動      |
|              |                              | Security Center                | WS    | 白動(遅延期) |
|              | 説明:                          | Sentinel LDK License Manager   | Man   | 自動      |
|              | Manages licenses secured by  | Server                         | ౖ0    | 日勤      |
|              | Sentinel LDK                 | 🔍 Shell Hardware Detection     | 自動    | 自動      |
|              |                              | 🔍 Smart Card                   | この    | 手動      |
|              |                              | · · · ·                        |       | •       |
| • •          | └拡張√標準/                      |                                |       |         |
|              |                              |                                |       |         |

1-4. 「Sentinel LDK License Manager」を右クリックし、メニューの"プロパティ"を クリックします。

| ◎ サービス                      |                              |                           |             |        | _ 🗆  | × |
|-----------------------------|------------------------------|---------------------------|-------------|--------|------|---|
| ファイル(F) 操作(A                | 、) 表示(V) ヘルプ(H)              |                           |             |        |      |   |
|                             | ) 🗟 🛛 🚮 🕨 🔲 🖬 🕪              |                           |             |        |      |   |
| 🔍 サービス (ローカ                 | ಼ サービス (ローカル)                | _                         |             |        |      |   |
|                             | Sentinel LDK License Manager | 名前 ▲                      |             | 説明     | 状態   |   |
|                             | _                            | 🔍 Security Center         |             | WS     |      | _ |
|                             | <u>サービスの開始</u>               | 🔅 Sentinel LDK License Ma | nager       | Man    |      |   |
|                             |                              | 🔍 Server                  | 開始(S)       |        |      |   |
|                             |                              | 🌼 Shell Hardware Detectio | 停止(         | (0)    |      |   |
| Manages licenses secured by |                              | 🔍 Smart Card              | 一時停止(U)     |        |      |   |
|                             | Sentinel LDK.                | Cmart Card Domoural De    | 再開(         | (M)    |      |   |
| • •                         | ∖拡張√標準/                      |                           | 再起          | 動(E)   |      |   |
| 選択した項目のプロパき                 | <br>ティ ダイアログ ボックスを開きます。      |                           | <u>ज</u> ्र | てのタスク  | (К)  | • |
|                             |                              |                           | 最新          | の情報に更  | 新(F) |   |
|                             |                              |                           | プロ,         | パティ(R) |      |   |
|                             |                              |                           | ~1          | プ(H)   |      |   |

1-5. "全般"タブの「スタートアップの種類」を開いて(ドロップダウン)、「**無効**」を選 択し、「OK」をクリックします。

| (ローカル コンピュ                             | ーター) Sentinel LDK License Manager のプロパティ 🛛 🗙 |
|----------------------------------------|----------------------------------------------|
| 全般 ログオン                                | 回復 依存関係                                      |
| サービス名:                                 | hasplms                                      |
| 表示名:                                   | Sentinel LDK License Manager                 |
| ≣兑 <sup>日</sup> 月:                     | Manages licenses secured by Sentinel LDK     |
| 実行ファイルのパス<br>C:¥Windows¥sys            | tem32¥haspims.exe −run                       |
| スタートアップの<br>種類(E):<br><u>サービスのスタート</u> | 無効<br>「自動(遅延開始)<br><u>797</u> 自動<br>手動       |
| サービスの状態                                | <b>豐立</b>                                    |
| 開始(S)                                  | 停止(T) 一時停止(P) 再開(R)                          |
| ここでサービスを開                              | 始するときに適用する開始パラメーターを指定してください。                 |
| 開始パラメーター(                              | M):                                          |
|                                        | OK キャンセル 適用(A)                               |

1-6. 「サービス」の画面に戻り、「Sentinel LDK License Manager」の「スタートアップ の種類」が「無効」になっていることを確認します。確認後、×ボタンで閉じます。

| ◎ サービス               |                              |                                |      | <u>_ 🗆 x</u> |
|----------------------|------------------------------|--------------------------------|------|--------------|
| ファイル(E) 操作( <u>A</u> | A) 表示(V) ヘルプ(日)              |                                |      |              |
|                      | à 📑 🛛 🖬 🕨 🔳 💵 🕨              |                                |      |              |
| 🔍 サービス (ローカ          | ◎ サービス (ローカル)                |                                |      |              |
|                      | Sentinel LDK License Manager | 名前 ▲                           | 説明 粉 | 遼 スタートアッ▲    |
|                      |                              | 🔍 Secure Socket Tunneling Prot | VPN  | 手動           |
|                      | 説明:                          | 🌼 Security Accounts Manager    | この   | 自動           |
|                      | Manages licenses secured by  | 🔍 Security Center              | WS   | 自動(建延開加      |
|                      | Sentiner LDK                 | 🔅 Sentinel LDK License Manager | Man  | 無効           |
|                      |                              | 🔍 Server                       | この   | 目野           |
|                      |                              | 🌼 Shell Hardware Detection     | 自動   | 自動           |
|                      |                              | 🏩 Smart Card                   | この   | 手動           |
|                      |                              | · · · ·                        |      |              |
| • •                  | ∖拡張 標準/                      |                                |      |              |
|                      |                              |                                |      |              |

1-7. 「スタート」から、「シャットダウン」→「再起動」を選択します。
 強制的に再起動されることなく、通常起動できることを確認します。

### <u>手順2:Sentinel HASP ドライバーのダウンロードと適用</u>

2-1. 下記 URL をブラウザで開きます。 <u>http://sentinelcustomer.safenet-</u> <u>inc.com/sentineldownloads/?s=&c=End+User&p=Sentinel+HASP&o=Windows&t</u> <u>=Runtime+%26+Device+Driver&l=all</u>

| ME LATEST EVENTS RES                                                               | DURCES                             | CUSTOMER DISCUSSION                         | DOCUMENTATION                                                             | ABOUT GEMALTO                                            | TECHNICAL SUPPOR              |
|------------------------------------------------------------------------------------|------------------------------------|---------------------------------------------|---------------------------------------------------------------------------|----------------------------------------------------------|-------------------------------|
| SEARCH DOWNLOADS                                                                   |                                    |                                             |                                                                           | Back                                                     | to Technical Support          |
| Featured Downloads                                                                 |                                    |                                             |                                                                           | Buok                                                     | to roomical capport           |
| Sentinel System Driver Installer for Sen<br>Windows, 3 MB, Version 7.6.0, Released | tinel SuperPro, UI<br>2017-09-28   | traPro & SHK 🧲                              | Sentinel LDK SDK - Entitlem<br>APIs, etc.<br>Windows, Linux, Mac , 2.8 GB | ent Management System, E<br>, Version 7.8, Released 2018 | Envelope, Toolbox,<br>3-05-04 |
| Sentinel HASP/LDK - Command Line R<br>Windows , 18.5 MB, Version 7.80, Release     | un-time Installer<br>ed 2018-04-12 | •                                           | Sentinel HASP/LDK - Windo<br>Windows , 19 MB, Version 7.8                 | ws GUI Run-time Installer<br>0, Released 2018-04-12      |                               |
| User Category                                                                      | Product                            |                                             | Operating System                                                          | Туре                                                     |                               |
| End User 👻                                                                         | Sentinel HASP                      | ~                                           | Windows -                                                                 | Runtime & D                                              | evice Dri                     |
| Language                                                                           | Keyword                            |                                             |                                                                           |                                                          |                               |
| All                                                                                |                                    |                                             | Search Reset                                                              |                                                          |                               |
|                                                                                    | )                                  |                                             |                                                                           |                                                          | Result(s) found: 2            |
| DESCRIPTION                                                                        | VERSION                            | PRODUCT                                     | OPERATING SYS                                                             | TEM SIZE                                                 | RELEASED                      |
| Sentinel HASP LDK - Windows GUI Run-time<br>Installer                              | 7.80                               | Sentinel HASP, HASP<br>HASP4, Hardlock, Sen | HL, Windows<br>tinel LDK                                                  | 19 MB                                                    | 2018-04-12                    |
| Sentinel HASP LDK - Command Line Run-time<br>Installer                             | 7.80                               | Sentinel HASP, HASP<br>HASP4, Hardlock, Sen | HL, Windows<br>tinel LDK                                                  | 18.5 MB                                                  | 2018-04-12                    |
|                                                                                    |                                    |                                             |                                                                           |                                                          | ≪_1 ►                         |

2-2. 上図赤枠内の「Sentinel HASP LDK - Windows GUI Run-time Installer」をクリックし、最新ドライバー(Ver.7.80)をダウンロードします。
※使用許諾(SAFENET END USER LICENSE AGREEMENT)の同意(I Accept)を求められます。"I Accept"ボタンはページの末尾にあります。
※ダウンロードページでは、ポップアップの許可が必要です。

2-3. ダウンロードしたファイル (Sentinel\_LDK\_Run-time\_setup.zip) を解凍し、 「HASPUserSetup.exe」を実行します。

注)管理者権限を持たないユーザーの場合、"ユーザーアカウント制御"が表示されます。

| 😯 ユーザー アカ        | ウント制御                                                                            |
|------------------|----------------------------------------------------------------------------------|
| 👔 次のプロ           | コグラムにこのコンピューターへの変更を許可しますか?                                                       |
| స                | プログラム名: Sentinel LDK<br>確認済みの発行元: SafeNet, Inc.<br>ファイルの入手先: このコンピューター上のハード ドライブ |
| 続行するには<br>してください | 管理者アカウントのパスワードを入力して、[はい] をクリック<br>・                                              |
|                  | 管理者<br> /tスワード                                                                   |
| ● 詳細を表示          | する( <u>D</u> ) (まい(Y) いいえ( <u>N</u> )                                            |

※管理者アカウントのパスワードは、システム管理者にお尋ねください。 ※以降は、インストーラーの手順に従ってください。

## <u>手順3:Sentinel HASP ドライバーの更新確認</u>

# 3-1. 下記 URL をブラウザで開きます。

http://localhost:1947/ int /diag.html

下図赤枠内の表記が、最新バージョン(Ver.7.80)であることを確認します。

# Sentinel Admin Control Center

| ntinel Kevs      | License Manager Version | 21.0 Build 77827                                                                           |
|------------------|-------------------------|--------------------------------------------------------------------------------------------|
| oducts           | Computer Name           | TEST (PID:1876 on Win32) Create ID F                                                       |
| atures<br>ssions | Host Operating System   | Windows 7 Ultimate Build 7601 Service Pack 1<br>x86 Family 6 Model 15 Stepping 11          |
| odate/Attach     | LM Protocols            | IPv4, IPv6 (TCP and UDP at port 1947)<br>192.168. fe80:: :7f:fffe%12, fe80:: :192.168. %11 |
|                  | Uptime                  | 0 days 0 hours 3 minutes 3 seconds                                                         |
| cess Log         | Template Sets           | _int_                                                                                      |
| agnostics        | Current Template        | English 10.0 (28 June 2017 Build 1)                                                        |
| łp               | Current Usage           | 0 logins, 0 sessions                                                                       |
| out              | Login Requests          | 0 (0 peak simultaneous logins)                                                             |
|                  | Requests                | 0 local, 9 remote, 9 total                                                                 |
|                  | Data Volume             | 21,377 received, 217,499 transmitted                                                       |
|                  | Errors                  | 0 Key related, 0 in Transport                                                              |
|                  | Client Threads          | 6 (6 peak)                                                                                 |
|                  | Memory Used             | 1,611,916 (1,084 blocks)                                                                   |
|                  | Run-time                | Run-time Installer 7.80<br>Run-time Package 7.80                                           |
| e Languages      |                         | hardlock.sys 3.92                                                                          |
|                  |                         | fridge_lib 1.8                                                                             |
|                  |                         | aksfridge.sys 1.78                                                                         |

以上